# Les raccourcis typographiques

Pour faciliter la mise en page des documents publiés avec SPIP, le système propose un certain nombre de « raccourcis SPIP » destinés à :

- simplifier l'utilisation par des utilisateurs ne connaissant pas le code HTML
- faciliter le traitement automatique de la mise en page.

Vous pouvez naturellement utiliser du code HTML dans vos documents SPIP, mais nous vous conseillons d'utiliser de préférence ces quelques raccourcis SPIP, plus simples à mémoriser, et permettant surtout quelques manipulations automatiques par le système.

Tout d'abord, entrez dans la page d'édition de l'article ("Ecrire un nouvel article" ou "Modifier cet article")

#### Paragraphes et retour à la ligne

Pour créer des paragraphes, il suffit de laisser une ligne vide, un peu comme on sépare les paragraphes dans un email (on « saute » une ligne).

Le fait de simplement « revenir à la ligne » (retour-chariot) sans séparer les deux paragraphes par une ligne vide, ne fait rien. Pour faire un simple retour à la ligna sans sauter une ligne, il faut mettre un \_ (underscore) suivit d'une espace au début de la ligne retournée.

# Gras et italique

On indique simplement *du texte en italique* en le plaçant entre des accolades simples : « ... {du texte en italique}... ».

On indique du texte en gras en le plaçant entre des accolades doubles : « ... {{du texte en gras}}... ».

# Intertitres

Les intertitres sont des titres à l'intérieur d'un texte permettant d'en indiquer la structure. Dans SPIP, on les indique très simplement en les plaçant entre des accolades triples : « {{Un titre de partie}} » donnera :

# Un titre de partie

#### Trait de séparation horizontal

Il est très simple d'insérer un trait de séparation horizontal sur toute la largeur du texte : il suffit de placer une ligne ne contenant qu'une succession d'au moins quatre tirets, ainsi :

donnera :

# Listes ou des énumérations

On peut fabriquer des listes dans SPIP de la même manière que dans un email : il suffit de revenir à la ligne et de commencer la nouvelle ligne avec un tiret (« - »). De la même manière, on peut créer des listes numériques : -# , -## ... et des listes hiérarchiques (à puces) : -\* , -\*\*...

Notez : ici un simple retour à la ligne suffit (on peut faire des énumérations dans le même paragraphe) ; mais si l'on « saute » une ligne avant la ligne commençant par un tiret, une ligne vide est affichée avant l'énumération.

Exemples :

| Edition de<br>l'article                                   | résultat sur le site<br>publique                                                                |
|-----------------------------------------------------------|-------------------------------------------------------------------------------------------------|
| - bla bla<br>- bla bla<br>- bla bla                       | <ul> <li>bla bla</li> <li>bla bla</li> <li>bla bla</li> </ul>                                   |
| <br>-# bla bla<br>-# bla bla<br>-## bla bla<br>-# bla bla | 1. bla bla<br>2. bla bla<br>1. bla bla<br>3. bla bla                                            |
| <br>-* bla bla<br>-* bla bla<br>-** bla bla<br>-* bla bla | <ul> <li>bla bla</li> <li>bla bla</li> <li>bla bla</li> <li>bla bla</li> <li>bla bla</li> </ul> |

# Les liens hypertextes

On fabriquera facilement un lien hypertexte avec le code suivant : [lien->URL]

« SPIP est une initiative du [minirézo->http://www.minirezo.net/]. » devient « SPIP est une initiative du <u>minirézo</u>. ».

L'URL peut être une adresse absolue (commençant, comme ici, par http://), une adresse relative (vers une autre page du même site), un lien vers un document utilisant un protocole de l'internet (ftp://...), une adresse email (« mailto:minirezo@rezo.net »)...

#### Liens hypertextes à l'intérieur du site

Ce même système de liens hypertextes facilite, de plus, la création de liens à l'intérieur de votre site sous SPIP. La seule subtilité consiste à repérer le numéro de l'article, de la rubrique, ou de la brève vers laquelle vous voulez mener votre lien hypertexte : lorsque vous « visitez », dans l'espace privé, un article, une brève ou une rubrique, la colonne de gauche contient un pavé indiquant, en gros caractères, ce numéro. C'est ce numéro que vous allez indiquer dans le lien hypertexte :

• Lien vers l'article 342 : lien vers [l'article->art342] pour sa part, [->art342] affichera le titre de l'article 342 avec un lien vers cet article.

• Lien vers la rubrique 12 : lien vers [la rubrique->rub12] pour sa part, [->rub12] affichera le titre de la rubrique 12 avec un lien vers cette rubrique.

 Lien vers la brève 65 : lien vers [la brève->br65]
 pour sa part, [->br65] affichera le titre de la brève 65 avec un lien vers cette brève.

#### Notes de bas de page

Une note de bas de page est, habituellement, signalée par un numéro placé à l'intérieur du texte, numéro repris en bas de page et proposant un complément d'information. Dans SPIP, cette fonctionnalité (assez lourde à gérer manuellement en HTML) est automatisée : les notes sont numérotées par SPIP, qui gère également des liens hypertextes à l'intérieur du document pour passer directement de l'appel de note au texte de la note correspondante, et vice-versa.

Une note de bas de page est indiquée, dans SPIP, entre doubles crochets : « Une note [[Voici un complément d'information.]] de bas de page. »

donnera : « Une note [1] de bas de page. » (le numéro 1 sera incrémenté automatiquement pour chaque nouvelle note).

#### Tableaux

Pour réaliser des tableaux très simples dans SPIP, il suffit de faire des lignes dont les « cases » sont séparées par le symbole « | » (pipe ou trait vertical), lignes commençant et se terminant par des traits verticaux. Il est impératif de laisser des lignes vides avant et après ce tableau. Par exemple :

```
| {{Nom}} | {{Prénom}} | {{Age}} |
| Marso | Ben | 23 ans |
| Capitaine | | non connu |
| Philant | Philippe | 46 ans |
| Cadoc | Bébé | 4 mois |
```

donnera :

NomPrénomAgeMarsoBen23 ansCapitainenon connuPhilantPhilippe46 ansCadocBébé4 mois

Voilà tous les raccourcis qu'il vous faudra connaitre, pour "bien" débuter avec SPIP. Mais il en existe d'autres que vous retrouverez dans l'interface d'administration : **l'aide en ligne.** 

<sup>[1]</sup> Voici un complément d'information.